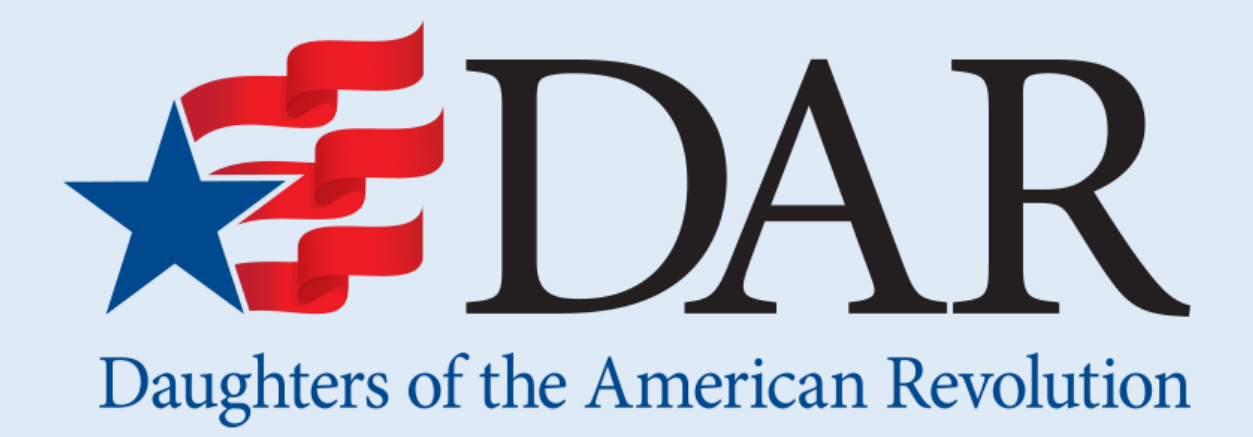

### **133<sup>rd</sup> Continental Congress**

# Instructions for Online Pre-Registration via the Congress Website

# Members are encouraged to register themselves and their guests online via the Congress Website!

To begin the online registration process, navigate to the Congress Website: <u>www.dar.org/Congress</u>.

Click the pink Register button in the top right corner.

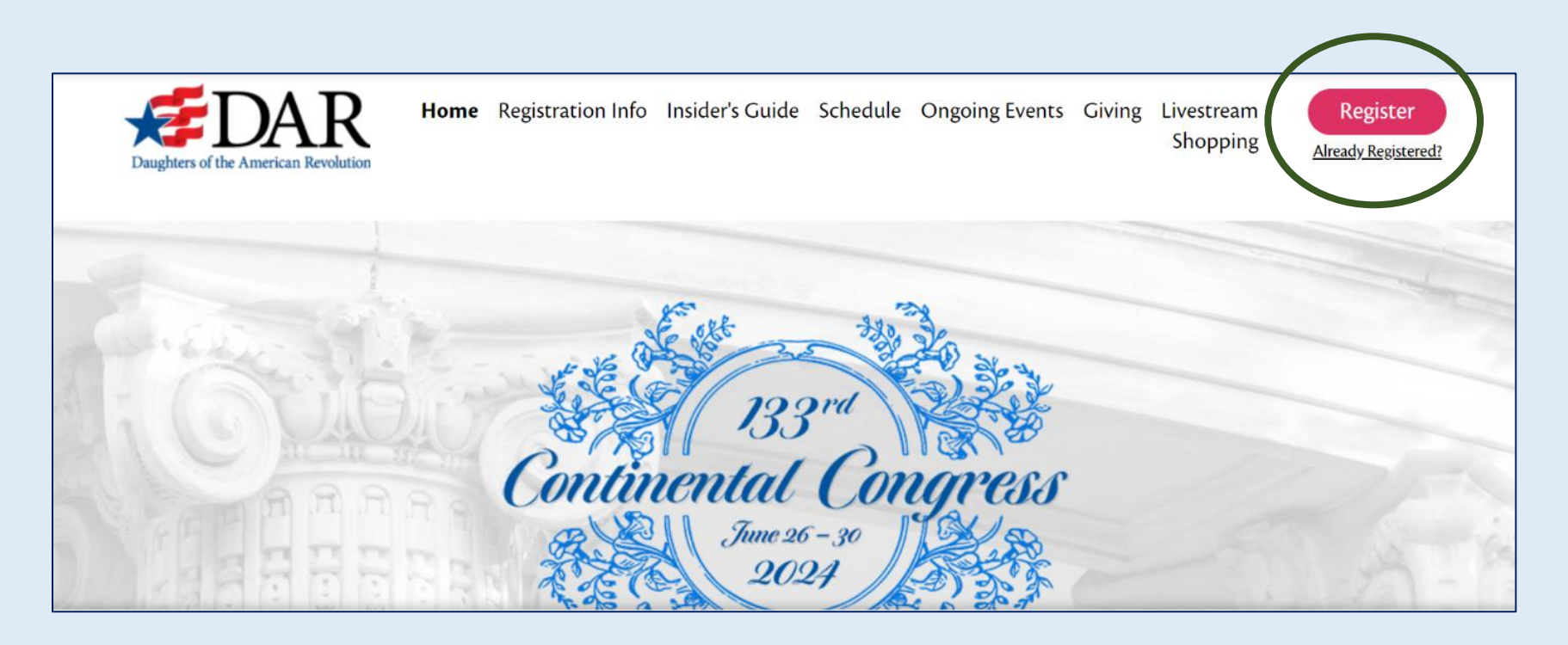

#### **Congress Profile Information**

Complete this page with your personal contact information, special accommodation needs (if applicable), emergency contact information, and guest registration.

| FDAR Home Resistantion lafe Inside's Califa Schedule Opening Super Linguity Scheme Linguity                                                                                                    | Membership Information                                                                                                    |  |  |
|----------------------------------------------------------------------------------------------------|----------------------------------------------------------------------------------------------------|--|--|
| Daughtens of the American Revolution                                                                                                    | * Membership State * Membership Chapter * National Number                                                                                                    |  |  |
|                                                                                                    |                                                                                                    |  |  |
| Continuental Congress<br>Continuental Congress<br>2021<br>2021<br>2021<br>2021<br>2021<br>2021<br>2021<br>20                                                                                                    | * Please provide your current DAR office (National, State, or Chapter). If this does<br>not apply to you, please write, "Not Applicable."      * Are you a voting delegate? DAR Affiliation     Yes Member     No     No Sure (Contact your Chapter<br>Regent to confirm if you have been<br>credentialed as a voting delegate)      Special Accommodations |  |  |
| For detailed information about the Registration process, please visit the <u>Registration Info</u> page.                                                                                                    | * Do you have any dietary restrictions?                                                                                                    |  |  |
| Congress Profile Information                                                                                                    | Not Applicable                                                                                                    |  |  |
| congress i rome information                                                                                                    | Gluten-Free                                                                                                    |  |  |
| * First Name                                                                                                    | Vegan                                                                                                    |  |  |
|                                                                                                    | Vegetarian                                                                                                    |  |  |
|                                                                                                    | Dietary Allergies or Other Dietary Restrictions                                                                                                    |  |  |
| * Email Address                                                                                                    | For guests with walkers, wheelchairs, and other mobility aid devices, please indicate and specify if you need accessible seating at the various luncheons.                                                                                                    |  |  |
| Each member who registers must use a unique email address (multiple member registrants cannot use the same email<br>address). Violt the <u>Compress Reportation (ADT</u> , for more information.                                                                                                    | Emergency Contact Information                                                                                                    |  |  |
| * Address 1                                                                                                    | Emergency Contact Name     Emergency Contact Phone     Number                                                                                                    |  |  |
| Address 2                                                                                                    | The Emergency Contact Name and Phone Number will be printed on the back of your name badge                                                                                                    |  |  |
| * Country/Region * City                                                                                                    |                                                                                                    |  |  |
| USA x v                                                                                                    | Guest Registration                                                                                                    |  |  |
| * State/Province * ZIP/Postal Code                                                                                                    | Would you like to add a guest for \$50?                                                                                                    |  |  |
| ×                                                                                                    | NOTE: Onsite guest registration fee is \$125.                                                                                                    |  |  |
| Mabile Number                                                                                                    | Add a Guest                                                                                                    |  |  |
|                                                                                                    | If adding multiple guests, you must click the "Add a Guest" button for each individual guest.                                                                                                    |  |  |
| mobile number is required if you want to access the Congress App during the week of Congress. Each member who registers<br>t use a unique mobile number in order to be used for login verification on the Congress App. Add a country code with the + if<br>outside of the US and Canada (eg. +01111111). | Cancel Next                                                                                                    |  |  |

#### **Email Address**

Each member who registers for Congress must have a unique email address; members cannot share an email for their Registration Profiles.

If you are registering on behalf of a fellow member who does not have an email address, one will need to be created or borrowed from a family member or friend who is not attending Congress.

|      | ach member who      | registers mi | ust use a | unique e     | nail addre: | ss (multipl  | e member  |
|------|---------------------|--------------|-----------|--------------|-------------|--------------|-----------|
| regi | trants cannot use t | he same en   | nail addr | ress). Visit | the Congre  | ess Registra | ation FAQ |
|      |                     |              | more inf  | ormation     |             |              |           |

#### **Mobile Number**

Members wishing to use the Congress app – which will be available in June – will also need to provide a mobile number which will be used for login verification on the App.

| Mobile Number                                                                                                    |
|----------------------------------------------------------------------------------------------------|
|                                                                                                    |
| mobile number is required if you want to access the Congress App during the week of Congress.                                                                                          |
| Each member who registers must use a unique mobile number in order to be used for login erification on the Congress App. Add a country code with the + if outside of the US and Canada |
| (e.g. +491111111).                                                                                                    |

#### Delegates

On this page, you will also be asked if you are serving as a voting delegate for Congress. To the best of your ability, please provide an answer. If you do not know, please mark "Not Sure."

| * Are you a voting delegate?                       | DAR Affiliation |
|----------------------------------------------------|-----------------|
| ○ Yes                                              | Member          |
| O No                                               |                 |
| <ul> <li>Not Sure (Contact your Chapter</li> </ul> |                 |
| Regent to confirm if you have been                 |                 |
| credentialed as a voting delegate)                 |                 |

The information that members provide during online pre-registration, including their National Number, will be used to connect their Registration Profile with their Credentials Profile if they are a Delegate eligible to vote. However, your answer will not change your already confirmed delegate status in e-Membership.

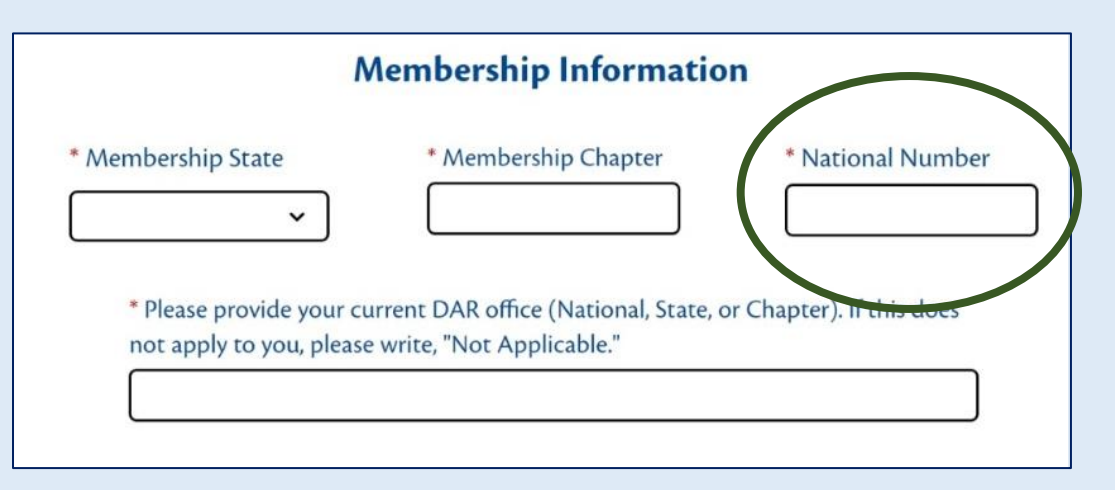

**Reminder**: Delegates <u>must</u> register themselves and check-in on-site at DAR Headquarters in Washington, D.C., during the week of Congress in order to be verified as voters and receive their password to be able to cast their ballot. Passwords will be emailed to Delegates on the day that they check-in at Headquarters. Delegates will use that password to cast their ballots on the Simply Voting website on Saturday, June 29.

#### **Special Accommodations**

On this page, please provide your special accommodations, specifically any dietary or mobility restrictions. If you do not have any dietary restrictions, please mark "Not Applicable."

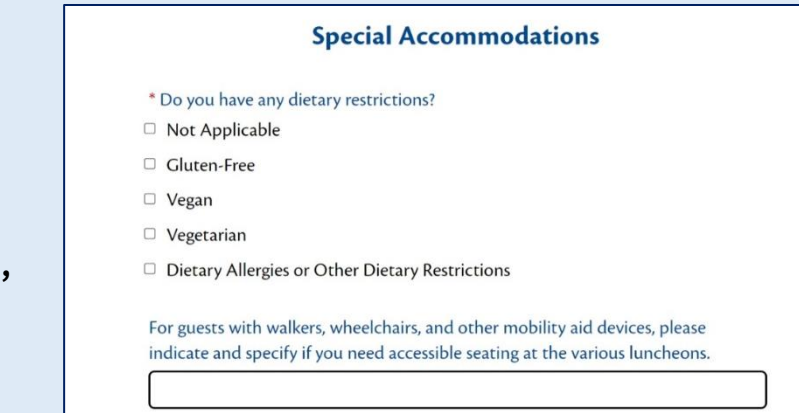

#### **Emergency Contact Information**

Please provide the first and last name of your emergency contact as well as the best phone number to reach them. In the event of an emergency, your emergency contact's information will be printed on the back of your name badge so that they can be contacted.

| <b>Emergency Contact Information</b>    |                                                  |  |  |  |
|-----------------------------------------|--------------------------------------------------|--|--|--|
| * Emergency Contact Name                | * Emergency Contact Phone<br>Number              |  |  |  |
| he Emergency Contest Name and Dhane No. | mbox will be revised on the back of your name ba |  |  |  |

#### **Guest Registration**

The Congress Profile Information page also allows you to register non-member guests who are accompanying you to Congress. At the bottom of the page, click on the pink "Add a Guest" button.

| Guest Registration                                                                                                    |
|----------------------------------------------------------------------------------------------------|
| Would vou like to add a guest for \$50?<br>NOTE: Onsite guest registration fee is \$125.<br>Add a Guest<br>if adding multiple guests, you must click the "Add a Guest" button for each individual guest. |

Enter your guest's information, including their special accommodations, if any.

| * Guest Registration Type                            | Special Accommodations                                                                                                    |  |  |
|------------------------------------------------------|----------------------------------------------------------------------------------------------------|--|--|
| <ul> <li>Adult Guest (18 years and older)</li> </ul> | •                                                                                                    |  |  |
| <ul> <li>Child Guest (17 and under)</li> </ul>       | * Does this guest have any dietary restrictions?                                                                                                    |  |  |
|                                                      | Not Applicable                                                                                                    |  |  |
| * Guest First Name                                   | □ Gluten-Free                                                                                                    |  |  |
|                                                      | Vegan                                                                                                    |  |  |
|                                                      | Vegetarian                                                                                                    |  |  |
| * Guest Last Name                                    | Dietary Allergies or Other Dietary Restrictions                                                                                                    |  |  |
| Guest Email Address                                  | For guests with walkers, wheelchairs, and other mobility aid devices, please indicate and specify if the guest needs accessible seating at the various luncheons. |  |  |
|                                                      |                                                                                                    |  |  |

After entering their information, click the pink "Add" button to complete your guest's registration.

Please note that, if you would like to add multiple guests, you must click the pink "Add a Guest" button and complete the information *for each individual guest*.

Once you have added all of your guest(s), click the pink "Next" button to continue.

Additionally, you can return to your online Registration Profile anytime before June 1, 2023 to add additional guests and pay for their registrations. Once you complete your registration, you can return to your profile to modify it by click the "Already Registered?" link.

#### **Registration Fee and Consent**

When registering yourself without guests, the pink "Selected" button will appear. When registering yourself with guests, the total number of registrants, incluing you, will be reflected in the pink "Selected" button.

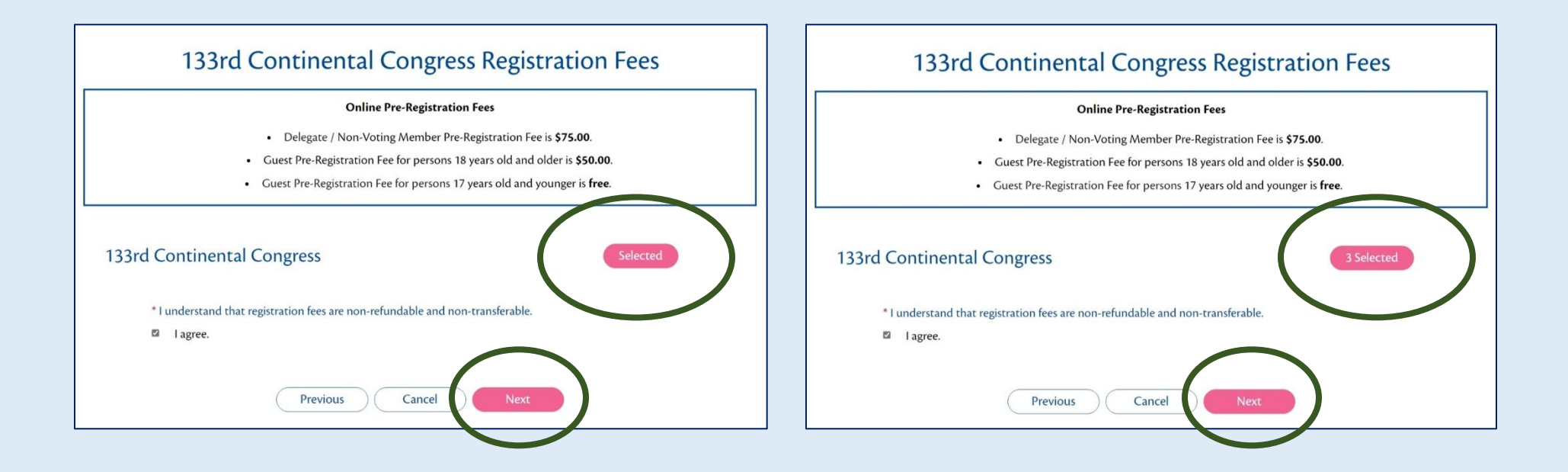

At the bottom of the page, you will be be reminded that "registration fees are non-refundable and non-transferrable." Check the box to confirm that "[you] agree," and then click the pink "Next" button to continue.

#### **National Congress Event Tickets**

On this page, if you would like to purchase tickets to any of the six National Congress Events, you can add them to your registration transaction. The six events which are available to purchase via the Congress Website are the large, all-member National Committee Luncheons and the Congress Reception. Ticket information for the various other events can be found in the Congress Schedule.

If you want to complete your Congress Registration without purchasing event tickets, you can simply click the pink "Next" button at the bottom of the page. You can return to your Registration Profile anytime before June 1, 2024 to purchase tickets at a later time.

| ick on the "Select" box to pu<br>dready Registered?" link) to p | rchase tickets to that event. You can return to your profile on this Congress Websit<br>surchase any of these six national events at a later time.                                                                                                    | e (by clicking                        |
|-----------------------------------------------------------------|----------------------------------------------------------------------------------------------------|---------------------------------------|
| Wednesday, June 26, 2024                                        |                                                                                                    |                                       |
| 12:30 PM-2:36 PM                                                | Patriotism Luncheon<br>IW Marriott Hotel                                                                                                    | \$90.00                               |
|                                                                 | Join us at the handboot to colebrate the partotic sense of our first<br>reporter, military senses meetings, and vestman, the American Hug and<br>Deutons likes with the Grapers Weble senses April 15, 2023 and Jane<br>1, 2023 (or more information, contact Babeth Chang at<br>Partoteoninko-toxi0248gmaf.com.                                                                                                    | ( sout                                |
| Thursday, June 27, 2024                                         | Open to All.                                                                                                    |                                       |
| 11012000 20000                                                  | Historic Processition Luncheon                                                                                                    | 000.00                                |
| 12.50 PM-2.50 PM                                                | IW Marriott Hotel                                                                                                    | \$90.00                               |
|                                                                 | Min an at the hardword to defaunce this year Hasset Prevention Project<br>Contron culture all non-tenned To A special gain applier will be Sophier<br>Printential a natifier expert from the Antigate Risaddown. Stofest are<br>50000. No refinds Prudues desks via the Congress Webstehersten<br>Agel 15, 202 and Jane 1, 2024. For more information, contact Biabeth<br>Hotchikas at Metric prevention@mdat.rog.                                                                                                    |                                       |
| Friday, June 28, 2024                                           | options.                                                                                                    |                                       |
| 17-10-014-2-30-044                                              | Education Luncheon                                                                                                    | \$20.00                               |
|                                                                 | JW Marriott Hotel                                                                                                    | Salarr                                |
|                                                                 | The filtraction lunchrose hotory by the American Induan Committee, will<br>be over a cen which indipponse hypes). The hardson will frame a<br>sileen auction as well as an online auction featuring basine American-<br>themed IERN. Drug serg socials, Call, Scholen, San embed of the<br>Checksane Nation and Checksane Whint's Generg Tackets are \$5000. No<br>relinds. Public basics will be Cargone Mobile between April 5, 2023<br>and June 2, 12023. For more information, contact Holly Fallcon at<br>Education authoritod signal dama. |                                       |
|                                                                 | Audience<br>Open to AlL                                                                                                    |                                       |
| Saturday, June 29, 2024                                         |                                                                                                    |                                       |
| 12.30 PM 2.30 PM                                                | Junior Membership Luncheon                                                                                                    | \$88.00                               |
|                                                                 | JW Marriott Hotel                                                                                                    | Select                                |
|                                                                 | Celebrate hurior Hearts Sparking in Service and all the accomplehements<br>that puriors have achieved the year Tickets are slow. No refunds.<br>Purchase tickets via the Congress Weblite between April 15, 2024 and June<br>1,2024. Fer more information, constact Madeis Storage at<br>juniorcongressevents@msdatorg.                                                                                                    |                                       |
|                                                                 | Audience<br>Open to All.                                                                                                    |                                       |
| 6/29/24 - 6/30/24                                               | Congress Reception                                                                                                    | \$69.00                               |
| 18:00 PM-12:00 AM                                               | JW Marriott Hotel                                                                                                    | Select                                |
|                                                                 | Let's enjoy scramptious kate-night food, laugh, and dance to the lively<br>music of the Bachelor Boy Sand as we celebrate the Spatking Success of<br>the Whigh Administration at the Congress Netportion Tickstars see 5000<br>No relunds. Patchase tickers sia the Congress Website between April 15,<br>2024 and June 1, 2024. For more information, contact Paula Owen and<br>Shannon Owen at Congress/bangate@induk.org.                                                                                                    |                                       |
|                                                                 | Audience<br>Open to AlL                                                                                                    |                                       |
| The Congress Schedwle w<br>Songress Events must be pun<br>tota  | ill provide details on how to purchase tickets to other events, but tickets for the<br>channel through the Congress Website. You want and add<br>1 at checkout or you can come basif or purchase tickets at a base are.<br>Previous need New                                                                                                    | ese six National<br>them to your fina |

Please note that tickets to the Units Overseas Luncheon and International Bazaar are available on the next page.

#### To purchase tickets to an event, click on the white "Select attendees" button.

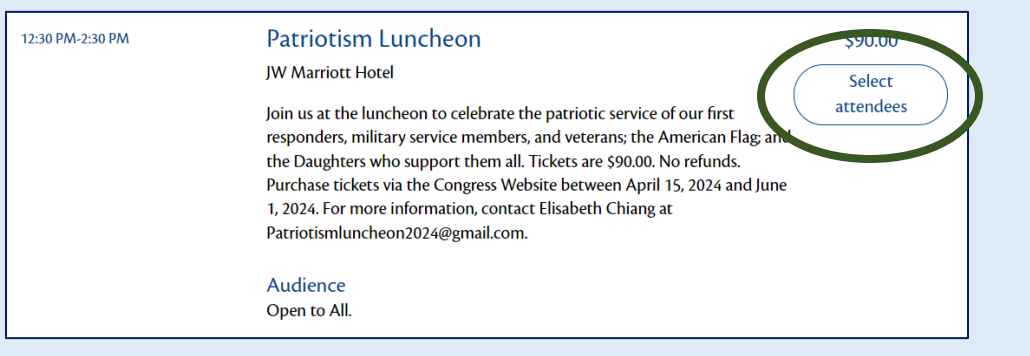

If you are only registering yourself, the button will turn pink and show "Selected" to indicate that this ticket has been added to your registration.

| 12:30 PM-2:30 PM | Historic Preservation Luncheon                                                                                                    | \$90.00  |
|------------------|----------------------------------------------------------------------------------------------------|----------|
|                  | JW Marriott Hotel                                                                                                    | Selected |
|                  | Join us at this luncheon to celebrate this year's Historic Preservation Project<br>Contest national winners! Our special guest speaker will be Stephen<br>Porterfield, a textiles expert from the Antique Roadshow. Tickets are<br>\$90.00. No refunds. Purchase tickets via the Congress Website between<br>April 15, 2024 and June 1, 2024. For more information, contact Elizabeth<br>Hotchkiss at historicpreservation@nsdar.org. |          |
|                  | Audience                                                                                                    |          |
|                  | Open to All.                                                                                                    |          |

If you are registering yourself and a guest or guests, a pop-up will appear to allow you to select who, specifically, will be attending that event. Please ensure that your name as well as the names of any guests who will join you at the event have a check mark beside them. Click the pink "Confirm" button to continue.

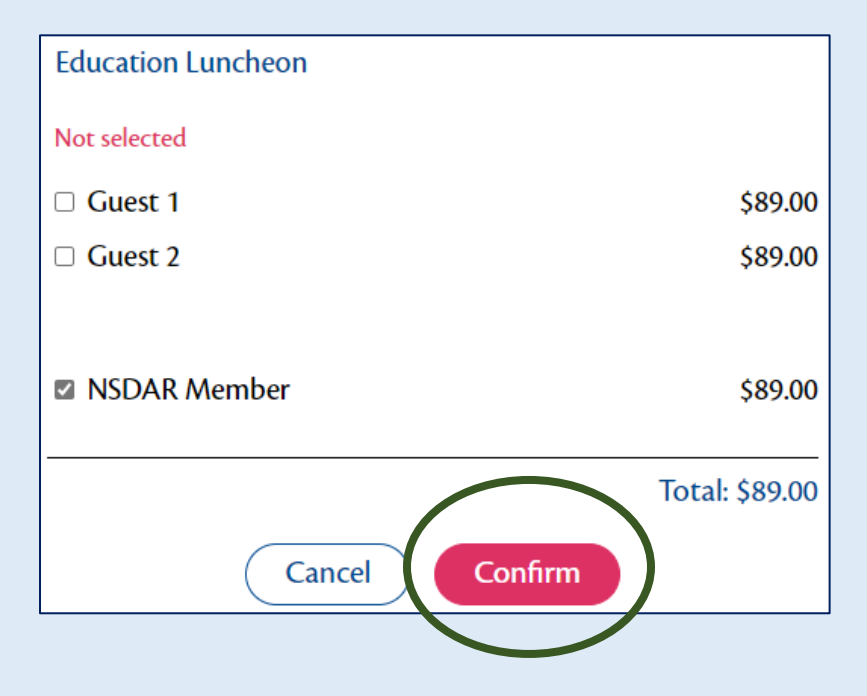

Once you have selected your events, scroll down to answer the event-specific questions below. These questions are mandatory if you will be attending the events.

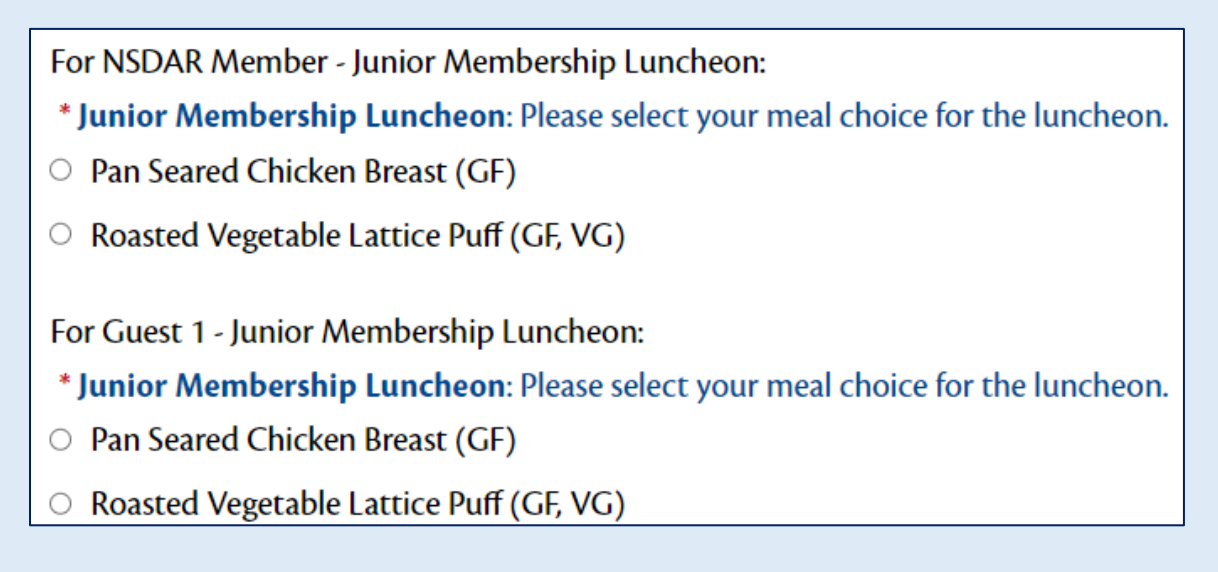

## Once you have answered the event-specific questions, click the pink "Next" button to continue to the next page.

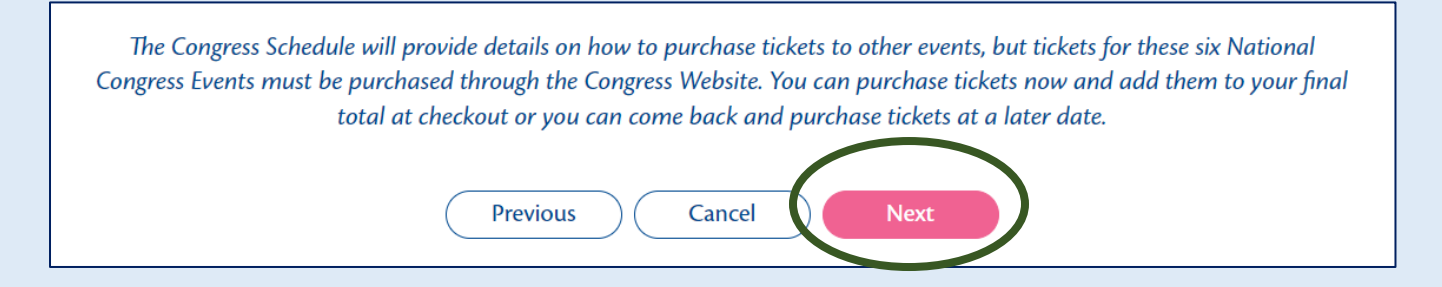

#### **Units Overseas Ticket Options**

On this page, you can purchase (1) Units Oversease Luncheon and International Bazaar Tickets and/or (2) Units Oversease International Bazaar ONLY Tickets.

If you are not purchasing tickets to the Units Overseas Luncheon and/or International Bazaar, you can continue the registration process by scrolling to the bottom of the page and clicking the pink "Next" button below.

If you are purchasing tickets to the Units Overseas Luncheon and/or International Bazaar, select the number of tickets you'd like to purchase from the respective dropdown menus.

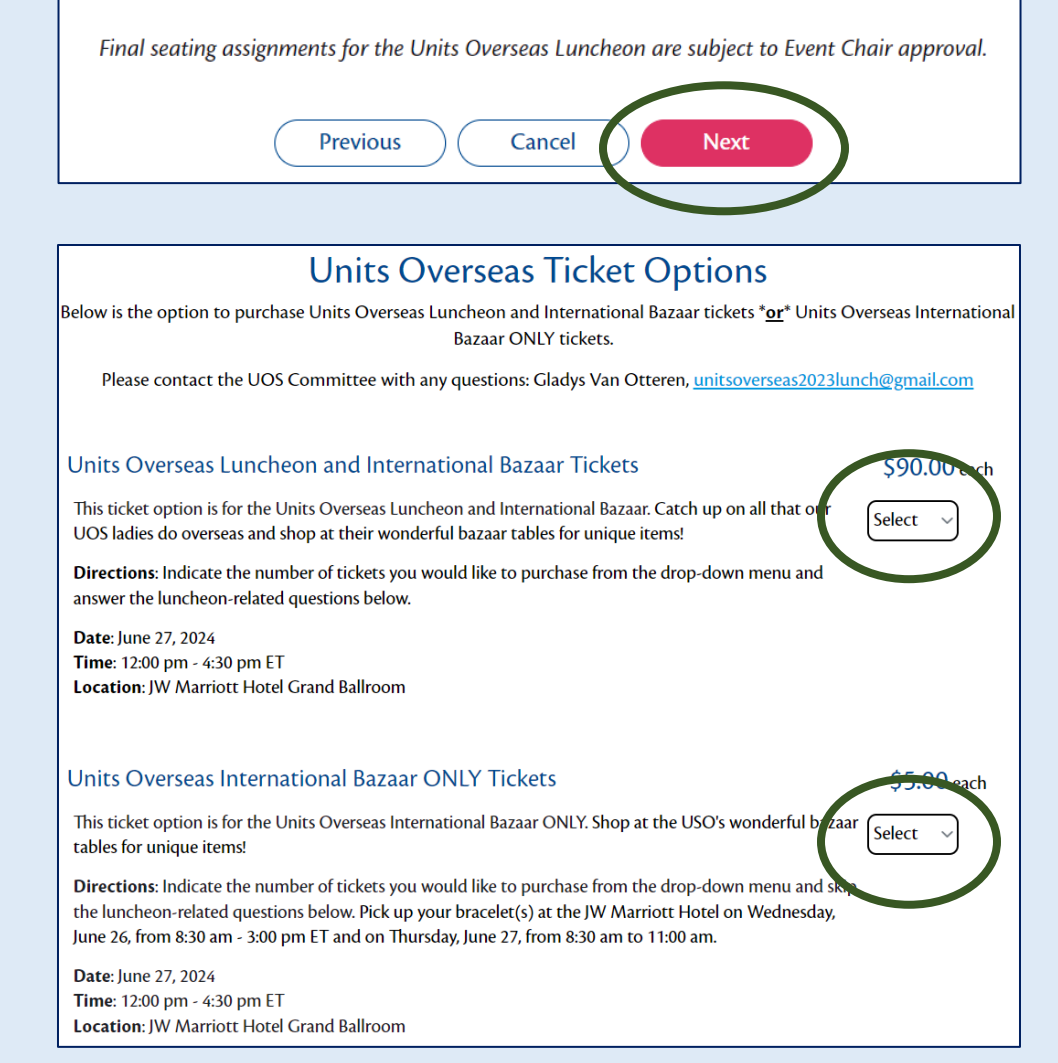

If you are purchasing tickets to the luncheon or are joining the waitlist for the luncheon, please complete the luncheon-related questions at the bottom of the page.

| Units Overseas Lu                        | uncheon: Mobile Number                                                                                                    |
|------------------------------------------|----------------------------------------------------------------------------------------------------|
|                                          |                                                                                                    |
| L                                        |                                                                                                    |
| Units Overseas Lu                        | uncheon: If you have been provided a code by your overseas Chapter or the Units                                                                                               |
| Overseas Commit                          | tee, please enter it below.                                                                                                    |
| [                                        |                                                                                                    |
| (                                        |                                                                                                    |
| Units Overseas Lu                        | uncheon: Please select your meal choice for the luncheon.                                                                                                    |
| O Chimichurri Ste                        | ak Salad (GF)                                                                                                    |
| <ul> <li>Vegetarian Salad</li> </ul>     | 1 (V)                                                                                                    |
|                                          |                                                                                                    |
| Units Overseas Lu                        | <b>Incheon</b> : If applicable, please provide the name of guest(s) and their meal choice(s).                                                                                 |
| (e.g. Jane Doe - Chi                     | michurri Steak Salad, Michael Smith - Vegetarian Salad, etc.)                                                                                                    |
|                                          |                                                                                                    |
|                                          |                                                                                                    |
| Units Overseas Lu<br>Please list the nam | Incheon: To request to be seated with friends, all friends' names must be provided below<br>pass of your quests as well as apyone else with whom you would like to be seated. |
|                                          | es of your guests as wen as anyone else with whom you would like to be seated.                                                                                                |
| Note: The seats are                      | non-refundable and cannot be changed.                                                                                                    |
|                                          |                                                                                                    |
|                                          |                                                                                                    |
| Final seating                            | g assignments for the Units Overseas Luncheon or Subject to a post Chair approval.                                                                                            |
|                                          |                                                                                                    |
|                                          |                                                                                                    |

When you have completed this page, click the pink "Next" button at the bottom of the page to continue your registration process.

#### Donation

Members are given the option to donate to the President General's Project during the registration process. All donations over \$10.00 will qualify a member to wear a President General's Project Promoter sticker on their name badge.

Enter the amount which you would like to donate or leave the field blank. If you would like to donate, please enter only numerals without a dollar sign (\$).

Once you are finished, click the pink "Next" button to continue.

|                                                                                                    | Donation                          |  |  |  |  |
|----------------------------------------------------------------------------------------------------|-----------------------------------|--|--|--|--|
| Donations in any amount to the President General's Project are greatly appreciated! In order to be a President General's Project<br>Promoter and receive a sticker on your name badge at Congress, a \$10 minimum donation is required. Please enter preferred<br>donation amount below. |                                   |  |  |  |  |
| President General's P                                                                                                    | Project Promoter                  |  |  |  |  |
|                                                                                                    | ,                                 |  |  |  |  |
| Please enter a numerical nui                                                                                                    | mber only, no special characters. |  |  |  |  |
| Please enter a numerical nui                                                                                                    | mber only, no special characters. |  |  |  |  |
| Please enter a numerical nu                                                                                                    | mber only, no special characters. |  |  |  |  |

#### **Registration Summary**

This page allows you to review your information for accuracy and confirm your order details.

| (1)(2)                                                                                                    | (3)                                  | (4)            | 5            | 6            | 7        |  |  |  |
|----------------------------------------------------------------------------------------------------|--------------------------------------|----------------|--------------|--------------|----------|--|--|--|
| Congress Profile Registratio                                                                                                    | n Fee National Congress              | Units Overseas | Donation     | Registration | Payment  |  |  |  |
| and cons                                                                                                    | Event Tickets                        | nexet options  |              | Summary      |          |  |  |  |
|                                                                                                    | Registration Summary                 |                |              |              |          |  |  |  |
| Take a moment to review your information before continuing. You can return to your profile on this Congress Website to add additional events, guests or modifty your information at a later date. |                                      |                |              |              |          |  |  |  |
| NSDAR Member                                                                                                    |                                      |                |              |              | <u>^</u> |  |  |  |
| Edit                                                                                                    |                                      |                |              |              |          |  |  |  |
|                                                                                                    |                                      | Mobile Nu      | mber         |              |          |  |  |  |
|                                                                                                    |                                      |                |              |              |          |  |  |  |
| Membership State                                                                                                    |                                      | Membersh       | ip Chapter   |              |          |  |  |  |
|                                                                                                    |                                      |                |              |              |          |  |  |  |
| National Number                                                                                                    |                                      | Emergency      | Contact Name |              |          |  |  |  |
| Emergency Contact Phone                                                                                                    | e Number                             |                |              |              |          |  |  |  |
|                                                                                                    |                                      |                |              |              |          |  |  |  |
| Details                                                                                                    | Details                              |                |              |              |          |  |  |  |
| Please provide your current DAR office (National, State, or Chapter). If this does not apply to you, please write, "Not<br>Applicable."                                                           |                                      |                |              |              |          |  |  |  |
| Not Applicable                                                                                                    |                                      |                |              |              |          |  |  |  |
| Are you a voting delegate?                                                                                                    | ?                                    |                |              |              |          |  |  |  |
|                                                                                                    |                                      |                |              |              |          |  |  |  |
| Do you have any dietary re<br>Dietary Allergies or Other                                                                                                    | estrictions?<br>Dietary Restrictions |                |              |              |          |  |  |  |
| Please list all dietary allerg                                                                                                    | ies or other dietary restric         | tions.         |              |              |          |  |  |  |

#### Need to make changes?

Scroll down to the bottom of the Registration Summary page and click the white "Previous" button. Continue to click the white "Previous" button until you navigate to the page you would like to change.

| National Event Tickets                              |                           |          |
|-----------------------------------------------------|---------------------------|----------|
| Patriotism Luncheon                                 |                           | \$90.00  |
| Historic Preservation Lunched                       | n                         | \$90.00  |
| Education Luncheon                                  |                           | \$89.00  |
| Junior Membership Luncheon                          |                           | \$88.00  |
| Congress Reception                                  |                           | \$69.00  |
|                                                     | Qty                       | Amount   |
| Units Overseas Ticket Option                        | ons                       |          |
| Units Overseas Luncheon<br>and International Bazaar | 1                         | \$90.00  |
| Units Overseas                                      | 1                         | \$5.00   |
| International Bazaar ONLY                           |                           | 40.00    |
| Tickets                                             |                           |          |
|                                                     |                           |          |
| PG Project Promoter                                 |                           |          |
| President General's Project                         |                           | \$100.00 |
| Promoter                                            |                           |          |
|                                                     |                           |          |
| Guest Information                                   |                           |          |
| Guest 1                                             |                           |          |
| Edit<br>Remove                                      |                           | Ý        |
|                                                     |                           |          |
|                                                     |                           |          |
| * Degistration fees are non-refund                  | able and non-transferable |          |
|                                                     |                           |          |
| U Tunderstand.                                      |                           |          |
|                                                     |                           |          |
|                                                     | views Concel              |          |
| Pre                                                 | Cancel Next               |          |
|                                                     |                           |          |

#### **Order Summary and Payment:**

This page allows you to review your information and pay for your

registration and tickets by credit card.

At the bottom of the Order Summary and Payment page, select the credit card button and fill in your information. To complete the transaction, click the pink "Submit" button.

**Reminder**: Registration fees are non-refundable and non-transferrable. Cancellations are accepted, but no refunds will be issued.

| 0 0 0                                                                                              | 5                         | 6                       | 7           |  |
|----------------------------------------------------------------------------------------------------|---------------------------|-------------------------|-------------|--|
| Congress Profile Registration Fee National Congress Units Ov<br>and Consent Event Tickets Ticket O | erseas Donation<br>ptions | Registration<br>Summary | Payment     |  |
|                                                                                                    |                           | ,                       |             |  |
| Order Summary                                                                                      |                           |                         |             |  |
| Review your order information                                                                      | and submit your paym      | ent.                    |             |  |
| Penistered For                                                                                     | Price                     | Quantity                | Total       |  |
| Registered For                                                                                     | Price                     | Quantity                | rotai       |  |
| 133rd Continental Congress                                                                         | \$75.00                   |                         | \$75.00     |  |
| President General's Project Promoter                                                               | \$100.00                  |                         | \$100.00    |  |
| Units Overseas Luncheon and International Bazaar<br>Tickets                                        | \$90.00                   | 1                       | \$90.00     |  |
| Event Tickets                                                                                      | 110.00                    |                         | 110.00      |  |
| Congress Reception                                                                                 | 309.00                    |                         | (22)(00)    |  |
| Subtotal                                                                                           |                           |                         | \$334.00    |  |
| Guest Information                                                                                  |                           |                         |             |  |
| Guest 1                                                                                            |                           |                         | ^           |  |
| Subtotal                                                                                           |                           |                         | \$50.00     |  |
| Subtotal                                                                                           |                           |                         | \$384.00    |  |
| Order Total                                                                                        |                           |                         | \$384.00    |  |
| Payment                                                                                            |                           |                         |             |  |
| Select Payment Method                                                                              |                           |                         |             |  |
| <ul> <li>Credit Card</li> </ul>                                                                    |                           |                         |             |  |
| Total Due \$384.00                                                                                 |                           |                         |             |  |
| VYSA Security Have cands                                                                           |                           |                         |             |  |
| Credit Card Number                                                                                 | Expiration Date           | Card Secur              | rity Code © |  |
|                                                                                                    |                           |                         |             |  |
| Name on Card                                                                                       |                           |                         |             |  |
|                                                                                                    |                           |                         |             |  |
| Country/Region                                                                                     |                           |                         |             |  |
| USA                                                                                                |                           |                         |             |  |
| Address 1                                                                                          |                           |                         |             |  |
| [                                                                                                  |                           |                         |             |  |
| Address 2                                                                                          |                           |                         |             |  |
|                                                                                                    |                           |                         |             |  |
| Address 3                                                                                          |                           |                         |             |  |
|                                                                                                    |                           |                         |             |  |
| City                                                                                               | State/Province            |                         |             |  |
|                                                                                                    | Select State/Province     | 9                       | ~           |  |
| ZIP/Postal Corie                                                                                   |                           |                         |             |  |
|                                                                                                    |                           |                         |             |  |
|                                                                                                    |                           |                         |             |  |
|                                                                                                    |                           |                         |             |  |
|                                                                                                    |                           |                         |             |  |
|                                                                                                    |                           |                         |             |  |
| Previous Can                                                                                       | cel Submit                |                         |             |  |
|                                                                                                    |                           |                         |             |  |

#### Congratulations – You have registered for the 133<sup>rd</sup> Continental Congress!

The Confirmation page has details about your registration and includes your Confirmation Number. You will need your Confirmation Number to login to your Registration Profile along with your email address if you want to modify your registration.

You will also receive a confirmation email with this information and a QR code which can be used for on-site check-in at Congress.

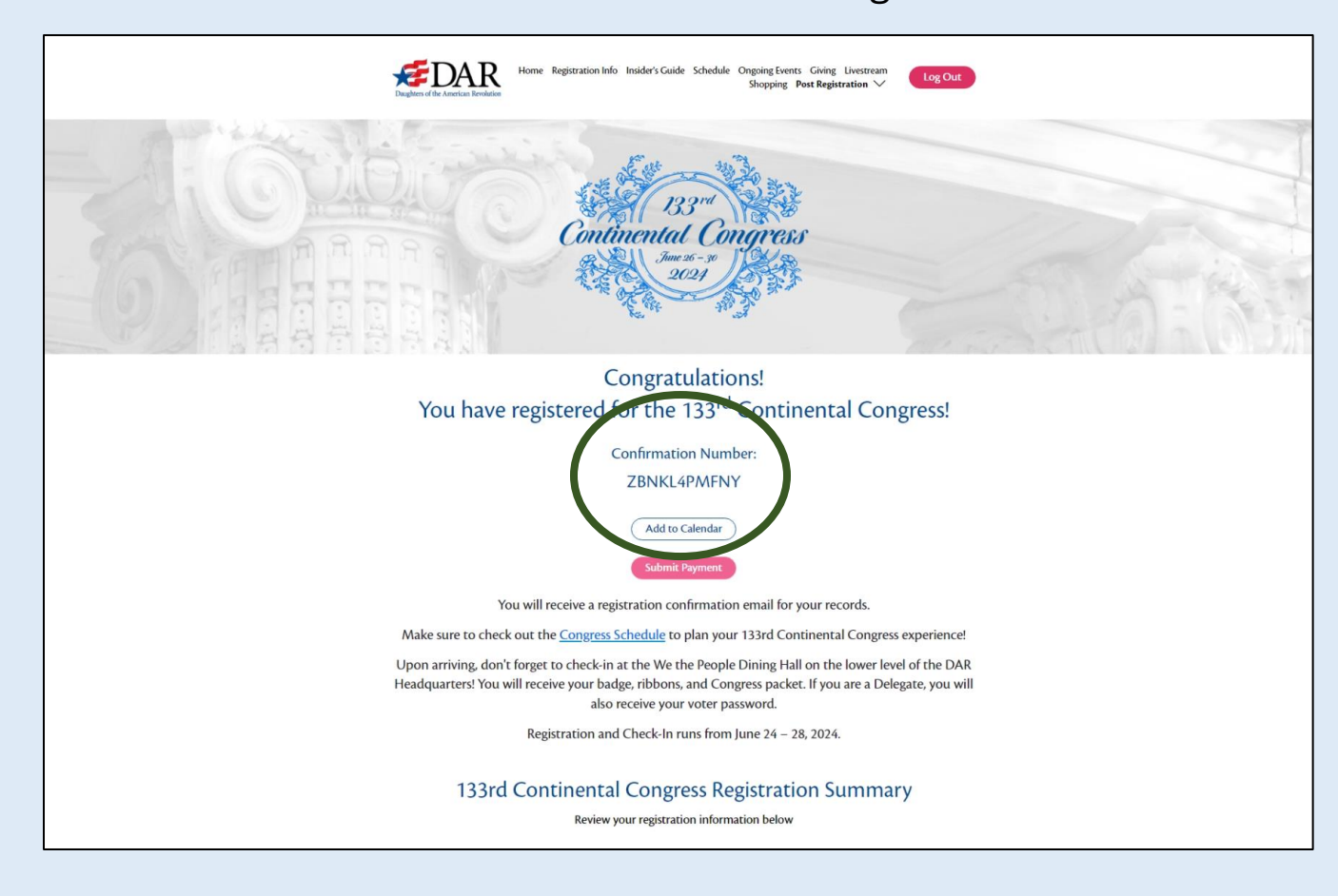